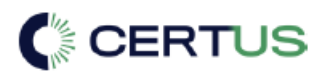

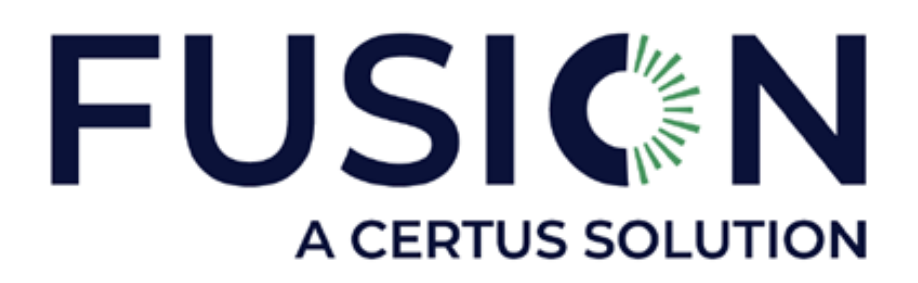

# TPC Fusion: Learner's Guide

Version 2.0

September 10, 2023

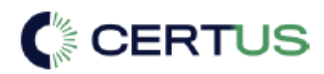

## Table of Contents

| Introduction                                       |
|----------------------------------------------------|
| Intended Audience3                                 |
| Benefits of the FUSION Learning Management System3 |
| Key Features of the System                         |
| Process Overview                                   |
| Your Training Portal: A Custom Login URL4          |
| Portal Access                                      |
| Login Instructions                                 |
| Navigating the LMS Portal6                         |
| The Home Page6                                     |
| My Training8                                       |
| The Catalog9                                       |
| Managing your FUSION account10                     |
| Working with Courses and Programs10                |
| Starting a Course or Program12                     |
| Pausing and Resuming Progress12                    |
| Course Summary13                                   |
| Completion Certificates14                          |
| Badges15                                           |
| Additional Resources                               |
| Self-Troubleshooting Steps15                       |
| Contacting Technical Support16                     |

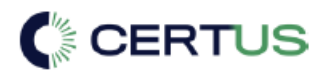

## Introduction

All Certus Brands study materials have been developed for the sole purpose of providing structured training in skills and knowledge gain related to job requirements. Subject matter for the various curricula was developed through extensive survey work, including personal interviews and input from advisory groups representing manufacturers, suppliers, and educators.

The purpose of this guide is to provide an overview of the FUSION Learning Management System, including instructions on its use.

#### Intended Audience

This document is intended for the following audience:

- Users that have received a personal learning account, having been set up by an organization's designated training administrator, to allow access to one or more training courses.
- Users that have been designated as training administrators and are enrolled in training courses themselves.
- Any of the aforementioned users, along with those accessing the LMS portion of the FUSION portal. These users may also be referred to here as "students" or "learners".

## Benefits of the FUSION Learning Management System

For students, a Learning Management System is software that creates a consistent platform which enables learners on both its ease of use and flexibility to create a more engaging learning environment.

The TPC FUSION LMS is a web-based, educational training portal that allows you to view, access, and complete activities across an extensive library of technical aptitude, safety, and regulatory courses.

To get the most out of the FUSION service, please ensure that you or your organization supplies you with an up-to-date computer or laptop equipped with modern audio and video capabilities, a keyboard and mouse, and an installed instance of one of our three supported browsers: Microsoft Edge, Google Chrome, or Mozilla Firefox.

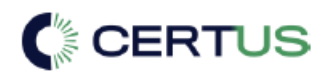

#### Key Features of the System

The TPC FUSION LMS organizes training content into the following categories:

- Activities. An activity refers to one or more training items that are packaged inside of a course. These activities offer access to educational training materials such as interactive videos, PDFs, or quizzes and tests.
- **Courses**. A course is an individual e-learning module that covers or builds upon a specific subject through various course activities.
- **Programs**. A program is comprised of a series of courses on related topics, used to give quick access to a defined training curriculum.

The TPC FUSION LMS allows learners access to the following key functions (subject to administrator approval):

- Featured or personal training content, via courses and/or programs.
- Completed training history, including previous test scores, earned certificates, and earned badges.
- Organizational news and articles.

#### **Process Overview**

The overview diagram below describes the steps that learners need to take to complete a course in the TPC FUSION LMS.

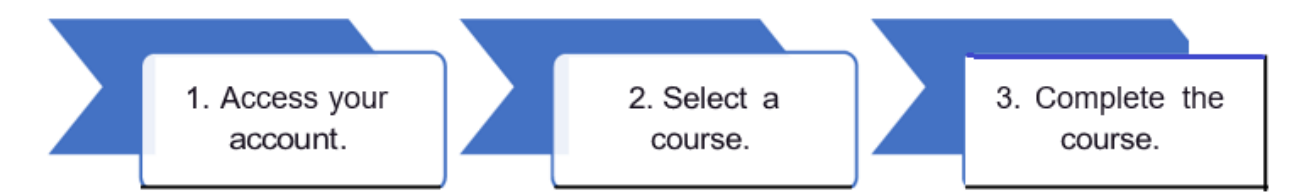

Figure1. Process overview

## Your Training Portal: A Custom Login URL

Each organization in the TPC FUSION LMS is assigned a custom URL, including a unique **Client ID**, to access their accounts.

Your designated training administrator will provide you with a custom URL for the TPC FUSION LMS. It is strongly recommended that you bookmark this URL in your preferred browser for convenient access.

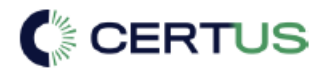

#### Portal Access

To log into the system, you will need the following information:

- The URL for your organization.
- Your login ID (or **username**).
- Your password.

\*Note: If you are missing one or more requirements to access your portal account, please reach out to your training administrator.

#### Login Instructions

A summary of instructions is provided in the table below.

| Log | jin                           |
|-----|-------------------------------|
| Y   | our login                     |
| Pas | ssword                        |
| Y   | our password                  |
| Ŀ   | og in                         |
|     | Did you forget your password? |

Figure 2. Login screen—with callouts

The callouts in the above image correspond to the instructions in the following table.

| Step | Action                                                                          |
|------|---------------------------------------------------------------------------------|
| 1    | In the Login field, type your login ID or username.                             |
| 2    | In the <b>Password</b> field, type your password.                               |
| 3    | Click Log in. When the page refreshes, you will land on your account Home page. |

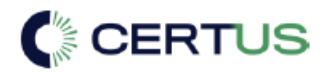

## Navigating the LMS Portal

Navigation through the LMS portal occurs by using your mouse to select the desired page options. After logging in to your TPC FUSION LMS account, you can locate the main navigation menu in the upper-right corner of the page.

| Home             | My Training  | Catalog | Account - |
|------------------|--------------|---------|-----------|
| Figure 3. Naviga | tion options |         |           |

Key sections include:

- Home.
- My Training.
- Catalog (if enabled by your training administrator).
- Account.

#### The Home Page

After you log in to the system, the home page appears. You may also return to this screen by clicking the **Home** button in the main navigation menu.

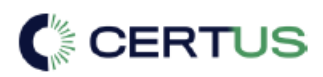

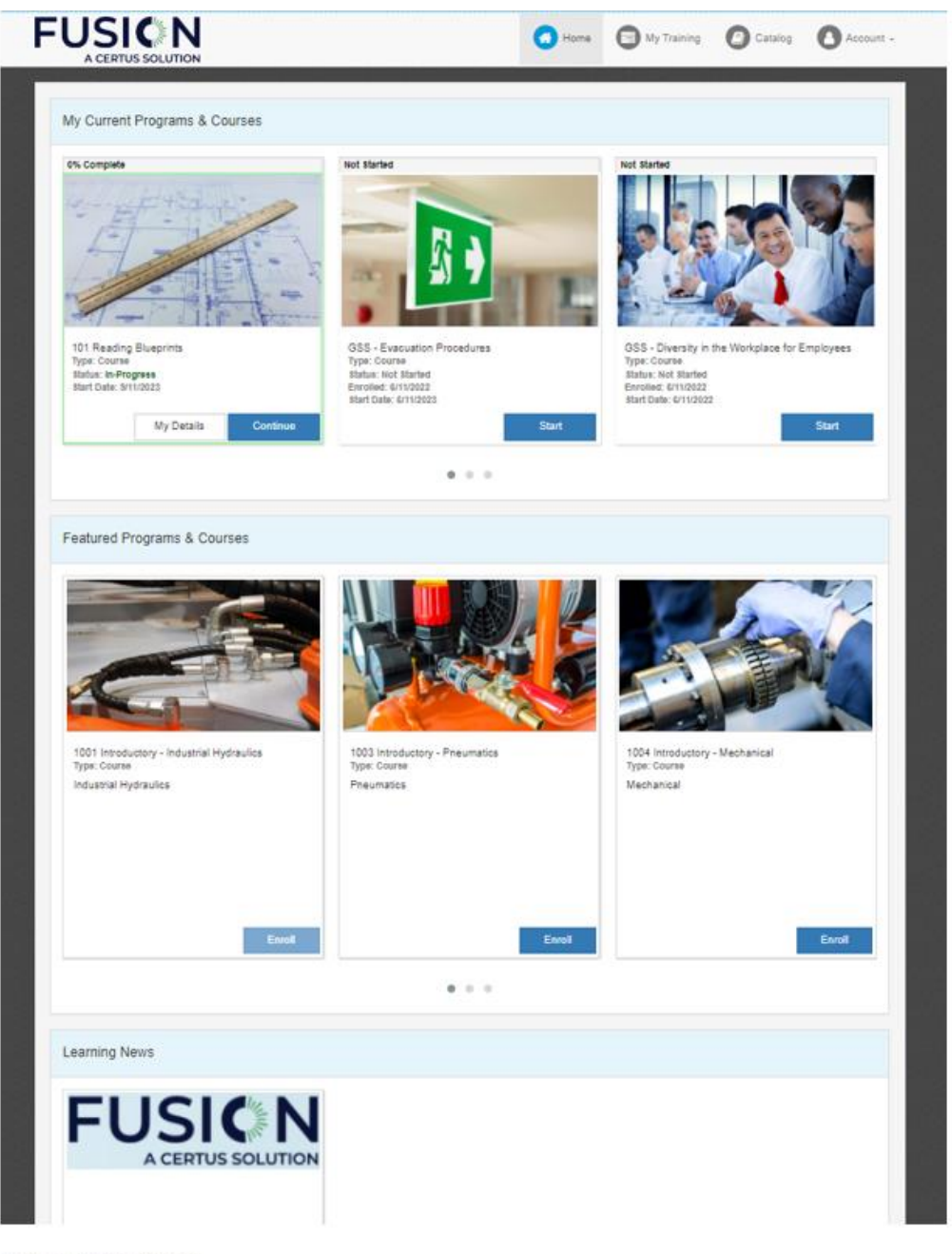

Figure 4. LMS Home page

The Home page displays the following sections:

- Your currently assigned programs and courses.
  - Used to access training content.
- Featured programs and courses (if enabled by your training administrator).
  - Used to **Self-Enroll** in any training courses or programs not previously assigned by a training administrator.

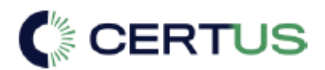

- Learning News (if enabled by your training administrator).
  - Used to access any other organizational news or learning tools provided by your training administrator.

\*Note: If at any time you log in to your account and do not have available programs or courses to select from on your Home page, follow the on-screen instructions or reach out to your training administrator for further assistance.

My Training

To access the My Training page, click the **My Training** button in the main navigation menu.

|                                                   |                                     |                         | O Home                 | My Training         | Catalog    | <b>O</b> Accou |
|---------------------------------------------------|-------------------------------------|-------------------------|------------------------|---------------------|------------|----------------|
| Details Summary                                   | Certificates                        | Dadges                  |                        |                     |            |                |
| My Programs & Courses - Summary                   |                                     |                         |                        |                     |            |                |
| Currently Active Courses                          |                                     |                         |                        |                     |            |                |
| GSS - Evacuation Procedures                       |                                     | Enrolled<br>6/11/2022   | Due no due date        |                     | My Details | Start          |
| GSS - Fire Prevention in the Office               |                                     | Enrolled<br>6/11/2022   | Due<br>no due date     |                     | My Details | Start          |
| 1001 Introductory - Industrial Hydraulics         |                                     | Enrolled<br>5/12/2023   | Due no due date        |                     | My Details | Start          |
| GSS - Bullying & Other Disruptive Behavior: for B | imployees                           | Enrolled<br>6/11/2022   | Due<br>no due date     |                     | My Details | Start          |
| GSS - Diversity in the Workplace for Employees    |                                     | Enrolled<br>6/11/2022   | Due no due date        |                     | My Details | Start          |
| 101 Reading Blueprints                            |                                     | Started<br>9/12/2023    | Due<br>no due date     |                     | My Details | Continue       |
| Recently Completed Courses                        |                                     |                         |                        |                     |            |                |
| GSS - Back Safety in Office Environments          |                                     | Enrolled S<br>6/11/2022 | tarted Due no due date | Completed 9/12/2023 | My Details | Review         |
| Currently Active Programs                         |                                     |                         |                        |                     |            |                |
| Safety Program                                    | Enrolled Due<br>9/11/2023 no due di | ate                     |                        |                     | My Details | Start          |
|                                                   |                                     |                         |                        |                     |            |                |

Figure 5. My Training page.

The My Training page displays the following sections (explained further on in this guides' section titled Working with Courses and Programs):

- Details
- Summary
- Certificates
- Badges

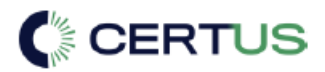

#### The Catalog

To access the Catalog page, click the **Catalog** button in the main navigation menu.

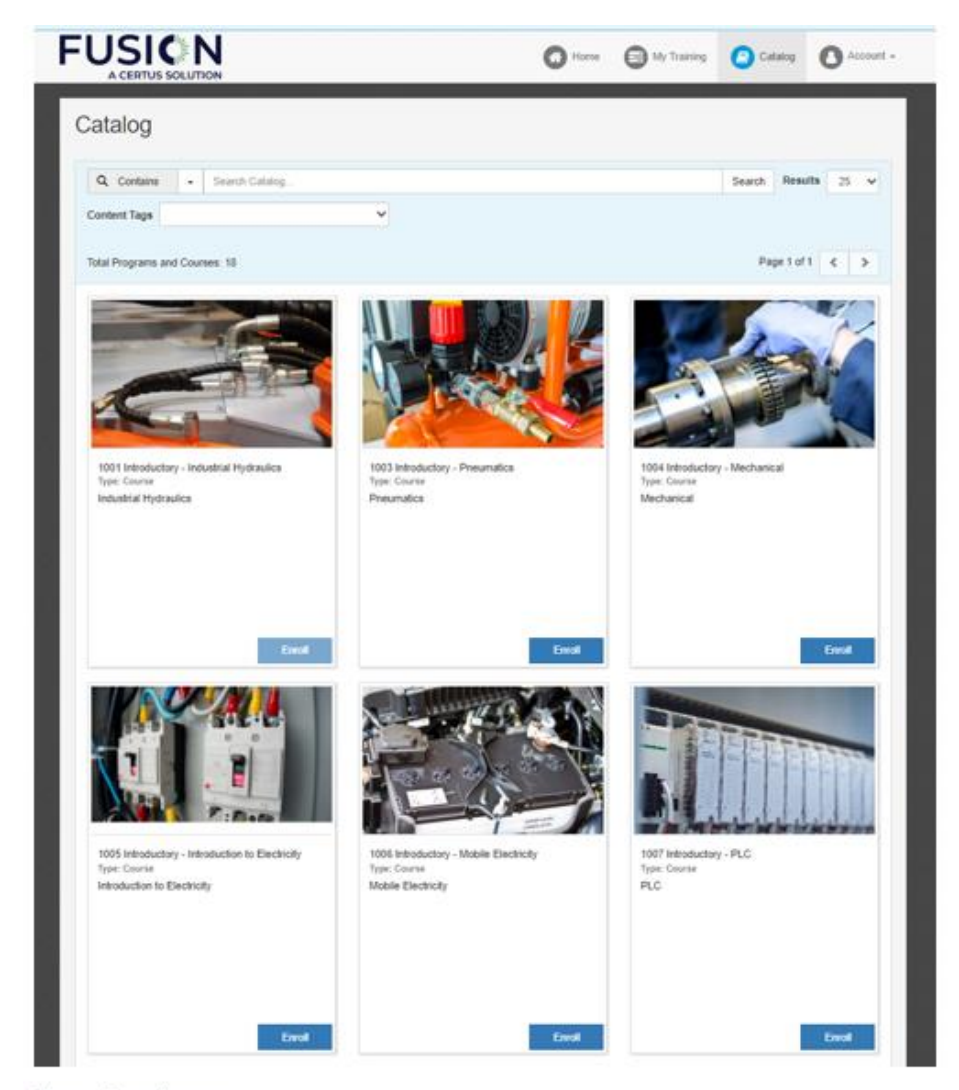

Figure 6. Catalog page.

Similar to the Featured courses and programs section found on the Home page, the Catalog function allows you to Self-Enroll in any training courses or programs not previously assigned by a training administrator. This page is especially useful if your training administrator has enabled multiple courses to be eligible for Self-Enrollment. The Catalog can display more course tiles per page and adds a search bar and sorting options based on library content tags to help you quickly pull up a course that you are interested in.

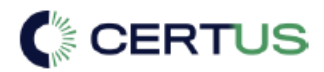

#### Managing your FUSION account

The **Account** dropdown menu, found in the main navigation menu, allows you to update your account **Settings** or **Log out** of the Fusion portal.

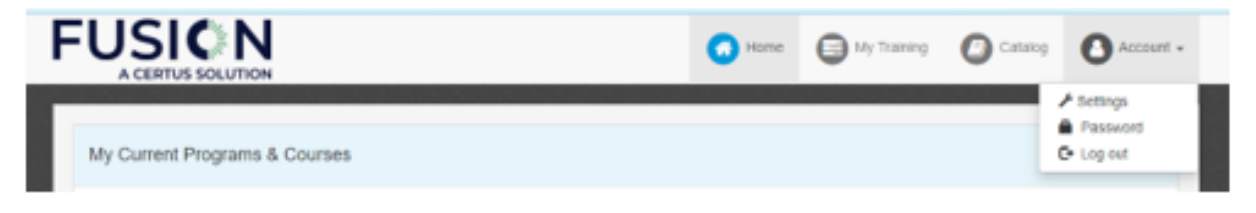

Figure 7. Account dropdown menu.

Your account settings can be modified at any time by clicking the following options:

- Settings.
  - Allows you to update the First Name, Last Name, and E-mail address associated with your account.
- Password.
  - Allows you to change your account password after verifying the current password saved to your account.
- Log out.
  - Choosing this option will safely log you out of the FUSION portal.

### Working with Courses and Programs

As previously mentioned in this guide, the TPC FUSION LMS provides access to a Home page as well as a My Training page once signed in to your account.

These pages display courses and programs that have been made available to you. The Home page can be used for quick access to begin a course, or quickly resume where you left off. The My Training page offers additional options to search for courses associated with your account, including a text search or dropdown list to sort by course status.

Please refer to the table below for a full breakdown of different methods for accessing courses.

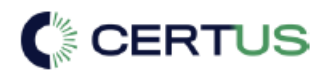

| Access Method                                                                                                  | Description                                                                                                    | Text Search<br>Capability | Sort by Course Status<br>Capability |
|----------------------------------------------------------------------------------------------------|----------------------------------------------------------------------------------------------------|---------------------------|-------------------------------------|
| Home Page: My<br>Current Programs and<br>Courses section.                                                      | An interactive list of available<br>courses and programs. Allows<br>user to click and drag course tiles<br>to find a course or auto-scrolls<br>through rotation.                                                                                               | No                        | Νο                                  |
| Home Page: Featured<br>Programs & Courses<br>section.                                                          | An interactive list of courses and<br>programs that have been opened<br>for self-enrollment. Clicking the<br>Enroll button here will add the<br>desired course to your training<br>plan.                                                                       | No                        | No                                  |
| My Training Page:<br>Details tab.                                                                              | A static list of courses. Displays<br>courses in a tile view and can<br>display more courses per page.                                                                                                    | Yes                       | Yes                                 |
| My Training Page:<br>Summary tab.                                                                              | A static list of courses. Displays<br>courses in a list view and includes<br>a progress bar to show<br>percentage of completion.                                                                                                    | No                        | No                                  |
| Catalog Page                                                                                                   | A static list of courses and<br>programs that have been opened<br>for self-enrollment. Clicking the<br>Enroll button here will add the<br>desired course to your training<br>plan.                                                                             | Yes                       | No                                  |
| Home Page: My<br>Current Programs and<br>Courses section, or My<br>Training Page (Details<br>or Summary tabs). | A program can store multiple<br>courses. Clicking the <b>Start</b> button<br>on a program will open the course<br>player, displaying which courses<br>are included in that program and<br>give you access to begin training<br>or review the included courses. | No                        | No                                  |

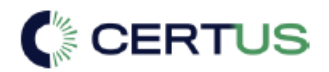

#### Starting a Course or Program

To start a course:

- 1. Using the main navigation menu as needed, use your preferred method to view available courses.
  - a. Options include the Home Page, or the My Training Page.
- 2. Locate the course you would like to begin or resume, and click the blue **Start** or **Continue** button.
- 3. This will open the FUSION course player in a new pop-up, giving access to the full list of activities in the course.
- 4. Locate and click on the first available activity in the Activity Name column (look for the blue text), to be taken to the next lesson, quiz, or test in that course.
- 5. As you work your way through the activity slides, you may click the **Next Activity** button in the upper-right corner of the course player to launch the next course activity in sequential order.

|                                                                                                    | THE REAL                                                                                                    | Vice Course<br>minis the Progress<br>minis the Progress<br>minis the Progress<br>ministry that |                 |                              |         |   |
|----------------------------------------------------------------------------------------------------|----------------------------------------------------------------------------------------------------|------------------------------------------------------------------------------------------------|-----------------|------------------------------|---------|---|
| Mr. in                                                                                                    | St. I.                                                                                                    |                                                                                                |                 |                              |         |   |
| Activity Nation                                                                                                    | Active Tax                                                                                                    | One Rower                                                                                      | Sala Cumpituli  | Last Assess                  | Table 1 |   |
| Activity National                                                                                                    | Activity Type                                                                                                    | Colo Romar<br>Seg 12,2020                                                                      | Data Competing  | Last Access<br>Rep 12, 2007  | Table 1 | i |
| Activity Name<br>Activity Name<br>Name Response for the<br>Hostopheric Bengerie                                                                                                    | Arrive for                                                                                                    | Code Roman<br>Sea 11, 2020                                                                     | Bala Competed   | Last Access<br>Rep 12, Mills |         | 1 |
| Activity Name<br>Activity Name<br>Heading House The Nat.                                                                                                    | Activity Type<br>Gard<br>Program<br>Program                                                                                                    | Code Narmad<br>Time FE 2020                                                                    | Bale Competied  | Last Access<br>Bay 12, 2022  |         | ĺ |
| Activity Name<br>Activity Name<br>Manage Activity Name<br>Manager Patients<br>Manager Patients<br>Manager Datempt                                                                                                    | Actively Type<br>Gand<br>Houses<br>Houses<br>Houses                                                                                                    | One Romad<br>Teac 11, 2020                                                                     | Sale Companie   | Last Access<br>Rep 12, 2022  |         | ĺ |
| Actively Name<br>Names (Income The Inco<br>Hondowy Income The Inco<br>Hondowy Parks<br>Sandraw Tarks<br>Sandraw Tarks<br>Sandraw Tarks                                                                                                    | Active boo<br>and<br>Popers<br>Popers<br>Popers<br>Popers                                                                                                    | Color Romant<br>Stag. 10, 2020                                                                 | Rate Competitie | Last Anones<br>May 12, 2007  |         | ĺ |
| Actively Name<br>Westing Insurants: The Name<br>Headshift of Baugeries<br>Adactives Deskings<br>Adactive Deskings<br>Data's Mail of parage<br>Data's Mail of parage                                                                                                    | Annun bae<br>sunt<br>rozann<br>rozann<br>rozann<br>rozann<br>rozann                                                                                                    | Cons Roman<br>May 12, 2012                                                                     | Este Companie   | Last Access<br>ing 12, 2007  |         |   |
| Activity Name<br>Activity Name<br>Activity Response Fire Nat.<br>Hondras Parka<br>Martine Parkange<br>Dealer Martin Trajenogo<br>Resting Trajenogo<br>Resting Trajenogo<br>Resting Trajenogo                                                                                                    | Activity Type<br>Out<br>Process<br>Process<br>Process<br>Process<br>Process<br>Process                                                                                                    | Cons Roman<br>Has 12 July                                                                      | fair Corpora    | Last Access<br>Bay 12, JULY  |         |   |
| Activity Assoc<br>Manage Bougard, For Nat.<br>Honory Bougard, For Nat.<br>Antonio Pariso<br>Salatino Parisopa<br>Bouli salati trajengi<br>Nataka Internet Parisopa<br>Salati salati trajengi<br>Nataka Internet Parisopa<br>Salati Salati Trajengi                                                                                                    | esting tope<br>dave<br>excess<br>excess<br>exces<br>excess<br>exces<br>exces<br>exces<br>excess<br>exces<br>excess<br>excess<br>excess<br>excess<br>exce | Color Romani<br>Stage 10, 2020                                                                 | Rate Competited | Last Anone<br>Bag 12, 2007   |         |   |
| Actival Name<br>Name Water State State<br>Resolution Fails<br>National Disarges<br>State States<br>Name States<br>Name S | acredy fore<br>and<br>exponent<br>exponent<br>expon                                                                                                    | Cons Roward<br>No. 12.2020                                                                     | Zata Cympathad  | Last Ances<br>Bay 12, July   |         |   |

Figure 8. Course Player – a summary of activities.

\*Note: While viewing your list of activities, you may see some whose status is marked as "Locked". This simply means that there is another activity in the list that is a pre-requisite activity, or one that must be completed first before the others become available. Look for the blue text for reference on which activities are currently available.

#### Pausing and Resuming Progress

While working in the FUSION course player, you may pause any course activity at any time. When you leave a course, the TPC FUSION LMS saves your progress at the current checkpoint. The next time you return to the course, the TPC FUSION LMS will continue the course from the previously saved checkpoint, allowing you to pick up right where you left off.

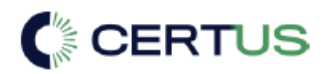

To pause an activity, click the blue **Return to Summary** button at the top-center of the course player, or click the (**X**) button at the top-right of the course player to close the pop-up and return to the LMS.

| Course: 101 Reading Blueprints Activity: Reading Blueprints Pre Te | 191 Status: Started on 9/12/2023, 10:34:14 AM                                  | ×                                      |  |  |  |  |
|--------------------------------------------------------------------|--------------------------------------------------------------------------------|----------------------------------------|--|--|--|--|
| CC Previous Activity                                               | Return to Sourceasy                                                            | Head Activity 33                       |  |  |  |  |
| Which view of an orthographic sketch should include the most       | Nich view of an orthographic sketch should include the most important details? |                                        |  |  |  |  |
| C Front                                                            |                                                                                |                                        |  |  |  |  |
| O Left                                                             |                                                                                |                                        |  |  |  |  |
| O Right                                                            |                                                                                |                                        |  |  |  |  |
| O Top                                                              |                                                                                |                                        |  |  |  |  |
|                                                                    |                                                                                |                                        |  |  |  |  |
| 1 of 20                                                            |                                                                                | √0 of 20 answered [Question 1 × ♥] < > |  |  |  |  |
|                                                                    |                                                                                |                                        |  |  |  |  |

Figure 9. Example of a pre-test activity for a course

\*Note: Improper exiting of the FUSION course player may result in lost progress and will return you to the last saved checkpoint upon next course launch. Possible interruptions may include, but are not limited to, closing the main browser window with the browser navigation (x) button, restarting / shutting down the device, or experiencing a session timeout (may occur when connection to the Internet is lost, or the Fusion server detects no session activity for 30+ minutes).

\*Note: Some organizations require test activities to be completed in full per attempt. If upon attempting to exit the course player while in the middle of a test, you receive a warning that the activity can not be suspended, you will still be able to close the player after a final confirmation but your current test attempt will count towards your total number of available test attempts and be automatically submitted for grading of any questions you had been able to answer at that point. For more information on this, or requests for additional test attempts, please reach out to your training administrator.

#### **Course Summary**

On either the Home page or the My Training page, any courses that you have started or completed will have an optional course summary screen that you can access by clicking the **My Details** button.

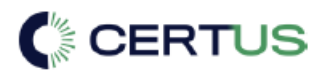

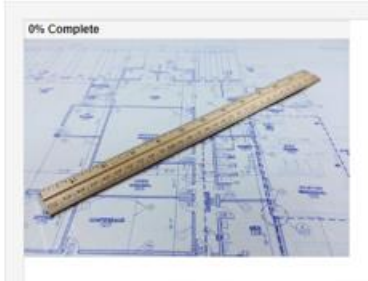

Name: 101 Reading Blueprints Type: Course Status: In-Progress Enrolled: Sep 11, 2023 Enrolled By: bfuller Start Date: Sep 11, 2023

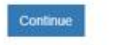

| Activity Name                | Activity Type | Date Started | Date Completed | Last Access  | Status     | Score |
|------------------------------|---------------|--------------|----------------|--------------|------------|-------|
| Reading Blueprints Pre Test  | Assessment    | Sep 12, 2023 |                | Sep 12, 2023 | In Program |       |
| Introduction to Blueprints   | Lesson        |              |                |              | Locked     |       |
| Lesson 1 Study Guide         | Study Guide   |              |                |              | Locked     |       |
| Introduction and Objectives  | Topic         |              |                |              | Locked     |       |
| Importance of Blueprints     | Topic         |              |                |              | Locked     |       |
| Purpose of Blueprints        | Topic         |              |                |              | Locked     |       |
| Information on Blueprints    | Topic         |              |                |              | Locked     |       |
| Interpreting Detail Drawings | Topic         |              |                |              | Locked     |       |
| Assembly Drawings            | Topic         |              |                |              | Locked     |       |
| Orthographic Projections     | Topic         |              |                |              | Locked     |       |
| Auxiliary Views              | Topic         |              |                |              | Locked     |       |
| Pictorial Drawings           | Topic         |              |                |              | Locked     |       |
| Quiz                         | Topic         |              |                |              | Locked     |       |
| Machine Parts                | Lesson        |              |                |              | Locked     |       |
| Lesson 2 Study Guide         | Study Guide   |              |                |              | Locked     |       |

Figure 10. Viewing a summary of course activities.

This summary screen will provide you with enrollment details, such as status, percent completed, and any applicable due dates. From this screen you may click the **Continue** button if you have any remaining course activities to complete, which will launch the course player. If you are reviewing a course that you have previously completed, you will also have the option to view that course's completion certificate in the upper-right corner of the summary page.

#### **Completion Certificates**

After you have successfully completed a course, an electronic certificate is issued (were applicable). To view certificates that have been awarded to your FUSION account you can click the **My Details** button to bring up the course summary or locate the **Certificates** tab found on the My Training page.

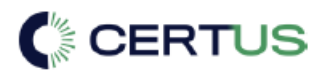

| Details                | Summary            | Certificates | Badges |                |                  |
|------------------------|--------------------|--------------|--------|----------------|------------------|
| My Certificates        |                    |              |        |                |                  |
| Course Name            |                    |              |        | Date Completed | Actions          |
| GSS - Back Safety in O | ffice Environments |              |        | Sep 12, 2023   | View Certificate |
| GSS - Evacuation Proce | edures             |              |        | Jun 11, 2022   | View Certificate |
| GSS - Evacuation Proce | edures             |              |        | Jun 11, 2022   | View Certificate |

Figure 11. Viewing course certificates.

Clicking the **View Certificate** button will open a new browser tab to display the FUSION Certificate of Completion for that course. The certificate will include the course name, the First and Last name associated with your account, and the completion date.

This certificate can be downloaded as a PDF and printed if allowed by your organization.

#### Badges

Outside of Certificates, training administrators may award you with further merits after completing a pre-defined set of courses, programs, or other badges. To view any Badges that have been awarded to your FUSION account, you can click the Bades tab found on the My Training page.

## Additional Resources

As learners receiving training accounts through organizations, most of the questions, concerns, and feedback on the training that you have may be directed to your assigned training administrator for swift resolution. However, our teams at Certus are committed to supporting all users of the TPC FUSION LMS in any way that we can. Please refer to the sections below for additional resources that you may utilize.

#### Self-Troubleshooting Steps

If you are automatically logged out of the TPC FUSION LMS, try to log in again and resume training. If for some reason you cannot continue with the activity you had opened when you were automatically logged out, contact your training administrator or our technical support team.

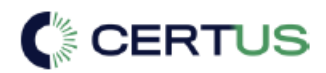

If you lose your connection to the LMS while logged on (for example, your computer crashes, you close your browser, or you lose your network connection), try to login again as soon as possible to ensure you do not lose any progress on an activity.

If the system is not behaving as expected, try one or all the following in sequential order:

- 1. Restart your browser.
- 2. Clear your browser's temporary files/cache and delete cookies (from all time), then exit and restart the browser.
- 3. Restart your computer.
- 4. Attempt to access your account from another device, on another network.

If you cannot resolve the problem on your own, contact our technical support team. Be prepared to provide full details of the issue so that we may investigate as quickly as possible.

#### Contacting Technical Support

For help with routine matters, such as resetting a password or requesting additional test attempts, contact your training administrator.

For technical assistance, please contact our support team at:

- E-mail: <a href="mailto:support@tpctraining.com">support@tpctraining.com</a>
- Phone: (877) 978-7246 option 3 for Technical Support, option 1 for TPC FUSION.

To help us resolve your issue as quickly as possible, please record and share all of the following information with our support team:

- Your FUSION login id or username (or email associated with your FUSION account).
- The name of the organization you received your FUSION account from (or the custom URL that you use to log in).
- What you were doing before the error occurred, including the name of any course and/or activity you were working with.
- A description of the error, including any warning or pop-up window text.
- The date and time that you received the error, including the time zone you are working from.
- A confirmation on if you've experienced the error multiple times in the same login session (for example clicking "Ok" on an error to close the window and attempting the task again only to receive the error once more) or if it has only happened once.
- What you've done to try and resolve the issue yourself.
- The browser type, and version number.
- The operating system of the device you were on when you received the error.
- Any screen capture(s) of the error condition.

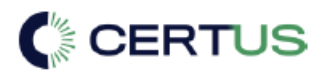

\*Note: A member of our team will review your ticket as soon as possible during our business hours, but please allow 24 hours for a response. Our current support hours are Monday through Friday, 8:00am to 5:00pm Central Time.

\*Note: Our support team is meant to help address technical issues while working in the FUSION training platform. To be set up with an account or receive guidance on available training courses, please contact your location's training administrator.